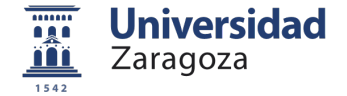

# PLATAFORMA PROYECTO FORMATIVO

Noviembre 2024

Nota 1: toda la información que contiene el Proyecto Formativo que está ya definida en la Memoria de Verificación debe ser extraída de la misma sin modificaciones (Resultados de Aprendizaje, Menciones/Especialidades, nombres de las materias...)

Nota 2: La información que contienen las ventanas del aplicativo es la que actualmente configura el contenido del Proyecto Formativo y es ligeramente más completa que los modelos que estaban disponibles en Ofiplan.

| Proyecto Formativo X +                        |                            |                                            | - 0 X                   |
|-----------------------------------------------|----------------------------|--------------------------------------------|-------------------------|
| ← → C 25 proyectoformativo.unizar.es/#/       |                            |                                            | 👓 🖈 🚾 🖸   🦚 🗄           |
| 🔡 📔 🧮 Inicio   Universidad 💿 HISTORIA DE EURO | 🛃 DatosCOVID 🗈 RedPensarUZ | 🔕 Milestones 🗀 DiseñoGrafico 🗀 Estadistica | >> Todos los marcadores |
| Zaragoza                                      |                            |                                            | 8                       |
|                                               |                            |                                            |                         |

| Login    |        |
|----------|--------|
| Nip      | Я      |
| Password | Þ      |
|          | SUBMIT |

Ésta es la interfaz de entrada, a la que se accede mediante el enlace: https://proyectoformativo.unizar.es/#/

Introduciendo NIP y contraseña administrativa del Coordinador o Coordinadora de la titulación.

© 2024 Servicio de Informática y © Comunicaciones de la Universidad de Zaragoza (SICUZ)

unizar.e

| <u> </u>     | 1 |                  |                                                              | Proyecto Fo     |                                                  |               |        |     |   | tộ |
|--------------|---|------------------|--------------------------------------------------------------|-----------------|--------------------------------------------------|---------------|--------|-----|---|----|
| Titulaciones | ~ | <b>⊯ /</b> Lista | do de Titulaciones                                           |                 |                                                  |               |        |     |   |    |
|              |   |                  |                                                              |                 |                                                  |               |        |     |   |    |
| Apartados    | ~ |                  |                                                              |                 |                                                  | Teclee para f | iltrar | 0   | 2 |    |
|              |   | ld.              | Títulación                                                   | Cód. Plan Sigma | Centro                                           | Estado        |        |     |   |    |
|              |   | 100002           | Grado en Estudios para la Defensa y<br>Seguridad             | 646             | Centro Universitario de la<br>Defensa - Zaragoza | Creada        | ď      | ٩   |   |    |
|              |   | 100003           | Máster Universitario en Ingeniería de<br>Telecomunicación    | 623             | Escuela de Ingeniería y<br>Arquitectura          | Creada        | ď      | 8   |   |    |
|              |   | 100004           | Graduado en Bellas Artes                                     | 278             | Facultad de Ciencias<br>Sociales y Humanas       | Creada        | ď      | ٨   | 3 |    |
|              |   | 100006           | Graduado en Geografía, Territorio y<br>Medio Ambiente        | 419             | Facultad de Filosofía y<br>Letras                | Creada        | ď      | ٨   |   |    |
|              |   | 100007           | Graduado en Gestión de Información y<br>Contenidos Digitales | 268             | Facultad de Filosofía y<br>Letras                | Creada        | ľ      | 8   |   |    |
|              |   | 100008           | Graduado en Ingeniería Biomédica                             | 653             | Escuela de Ingeniería y<br>Arquitectura          | Creada        | Ľ      | ٨   |   |    |
|              |   | 100009           | Graduado en Ingeniería de Tecnologías<br>de Telecomunicación | 656             | Escuela de Ingeniería y<br>Arquitectura          | Creada        | Ľ      | ۹   |   |    |
|              |   | 100010           | Graduado en Ingeniería Electrónica y<br>Automática           | 440             | Escuela de Ingeniería y<br>Arquitectura          | Creada        | Ľ      | 8   |   |    |
|              |   | 100011           | Graduado en Ingeniería Electrónica y<br>Automática           | 444             | Escuela Universitaria<br>Politécnica de Teruel   | Creada        | ď      | 8   |   |    |
|              |   | 100012           | Graduado en Ingeniería Informática                           | 439             | Escuela de Ingeniería y<br>Arquitectura          | Creada        | ď      | 8   |   |    |
|              |   |                  |                                                              |                 | Filas por página: 10                             |               | 1 K    | < > | х |    |

La pantalla se divide en dos secciones:

1)El índice (en fondo azul claro). Tiene dos partes principales:

- Titulaciones: donde solo debería estar el grado o máster que se puede editar.
- Apartados: donde se puede navegar entre los diferentes apartados del proyecto formativo.

En esta sección se debe elegir la titulación mediante el botón 🗹 También se puede consultar quienes pueden editar el Proyecto Formativo. ጸ

2) La pantalla principal (fondo blanco), donde se podrá ir completando la información.

| Proyecto Formativo                                                                                                    | × + – • ×                                                                                                    |
|----------------------------------------------------------------------------------------------------|----------------------------------------------------------------------------------------------------|
| ← → C °5 proyectoforma                                                                                                    | two.unizar.es/#/titulaciones/nformacion 💿 🛧 🔤 🖸   🦚 🗄                                                                                                    |
| Inicio Universidad       Image: State State S | ISIUNIA DE EURUZ. 🚆 Uktor LUVIU 📄 Nedmananz. 🌍 Miestones 🗧 Dienouranco 🗧 Estanatica 👘 👘 Toopecto Formativo                                                 |
| Titulaciones        Apartados     ^       Información        Especialidades        Resultados de Aprendizaje       Áreas de conocimiento                                                                                                    |                                                                                                    |
| Módulos     Mádulos     Materias     Asigneturas     Tabla de Adeptación                                                                                                    | Interdisciplinar 1000-sin ambito de conocimiento vinculado 0 Modalidad Presencial Menciones:  Mención Dual  Titulo Conjunto  Habilitante  CANCELAR GUARDAR |
| Table de Validaciones                                                                                                    |                                                                                                    |
| © 2024 Servicio de Informática y<br>© Comunicaciones de la Universidad                                                                                                    | de Zaragoza (SiCUz) unizar.es                                                                                                    |

Una vez seleccionada la titulación se puede acceder a todos sus apartados.

El primero es el de información, donde debe rellenarse la información principal que describe la titulación.

El Código del Plan SIGMA debería aparecer por defecto y hace referencia al código del plan anterior, respecto al que se realizará la tabla de adaptación.

Se puede indicar también si la titulación tiene Menciones/Especialidades, si es Dual, si es un título conjunto (interuniversitario) o si es habilitante..

La opción de habilitante tiene implicaciones en la definición de Resultados de Aprendizaje Específicos.

| •  | Proyecto Formativo                                          | × +                                                                        | – o x                                  |
|----|-------------------------------------------------------------|----------------------------------------------------------------------------|----------------------------------------|
| ÷  | → C 25 proyector                                            | ormativo.unizar.es/#/menciones                                             | 👓 🖈 🔤 🖸   🦓 🗄                          |
| 88 | Inicio   Universidad                                        | 💶 HISTORIA DE EURO 🎽 DatosCOVID 🗅 RedPensarUZ 🚷 Milestones 🗅 DiseñoGrafico | 🗅 Estadística 🔋 📄 Todos los marcadores |
| =  | Zaragoza                                                    |                                                                            | \$<br>\$                               |
| Ø  | Titulaciones                                                | A Benciones del Título                                                     |                                        |
| ß  | Listado                                                     |                                                                            | Teclee para filtrar Q                  |
| 0  | Nueva Titulación                                            | Nùm. id Denominación                                                       | ECTS                                   |
| IJ | Apartados Titulación                                        | Sin datos disponibles                                                      |                                        |
| () | Información                                                 |                                                                            |                                        |
|    | Menciones                                                   |                                                                            |                                        |
| 0  | Resultados de Aprendizaje                                   |                                                                            |                                        |
|    | Añadir/Modificar Menciones                                  |                                                                            |                                        |
|    | Descripción                                                 |                                                                            | / Número ECTS                          |
|    |                                                             |                                                                            | CANCELAR 💾 GUARDAR                     |
|    | Tabla de Adaptación                                         |                                                                            |                                        |
|    |                                                             |                                                                            |                                        |
|    |                                                             |                                                                            |                                        |
|    |                                                             |                                                                            |                                        |
|    |                                                             |                                                                            |                                        |
|    |                                                             |                                                                            |                                        |
|    |                                                             |                                                                            |                                        |
| 0  | 2024 Servicio de Informática<br>Comunicaciones de la Univer | i<br>idad de Zaragoza (SICUZ)                                              | unizar.es                              |

En el caso de que el título tenga definidas menciones o especialidades en la Memoria de Verificación, se pueden incluir en este apartado a través

del botón:

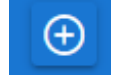

| Ƴ<br>← | → C 25 proyect                     | oformat | x +           | #/aprendizaje   |           |                                                                                                    | ©⊐ ☆   |   | -<br>5 |  |
|--------|------------------------------------|---------|---------------|-----------------|-----------|----------------------------------------------------------------------------------------------------|--------|---|--------|--|
| 88     | Inicio   Universidad               | D HI    | STORIA DE EUR | O 🎽 Datos       |           | 🗆 RedPensarUZ 👩 Milestones 🗀 DiseñoGrafico 🕒 Estadística                                                                                                    | »      |   | Todos  |  |
| =      | Universidad<br>Zaragoza            |         |               |                 |           | Proyecto Formativo                                                                                                    |        |   |        |  |
| Ê      | Titulaciones                       | ~       | 📾 Máster      | Universitario e | n Ingenie | ría de Telecomunicación / Resultados de Aprendizaje                                                                                                    |        |   |        |  |
| 8      | Apartados                          | ^       |               |                 |           | Teclee para filtrar.                                                                                                    |        |   |        |  |
| ()     | Información                        |         | Núm Id        | Código Tipo     | Núm       | Resultado                                                                                                    | ÷      |   |        |  |
|        | Especialidades                     |         | 100000        | CON             | 1         | Capacidad para comprender la responsabilidad ética y la deontología profesional de<br>la actividad de la profesión de Ingeniero de Telecomunicación.                                                                                                    | 2      |   |        |  |
| Q      | Resultados de Aprendizaje          |         | 100001        | CON             | 2         | Conocimiento, comprensión y capacidad para aplicar la legislación necesaria en el<br>ejercicio de la profesión de Ingeniero de Telecomunicación.                                                                                                    | 🖪 🗖    |   |        |  |
| Ð      | Áreas de conocimiento              |         | 100002        | HAB             | 1         | Capacidad para proyectar, calcular y diseñar productos, procesos e instalaciones en<br>todos los ámbitos de la ingeniería de telecomunicación.                                                                                                    | 2      |   |        |  |
| &      | Módulos                            |         | 100003        | HAB             | 2         | Capacidad para la dirección de obras e instalaciones de sistemas de<br>telecomunicación, cumpliendo la normativa vigente, asegurando la calidad del<br>servicio.                                                                                                    | 2      | J |        |  |
|        | Materias                           |         | 100004        | HAB             | 3         | Capacidad para dirigir, planificar y supervisar equipos multidisciplinares.                                                                                                    | 🗹 🚺    |   |        |  |
| ₩<br># | Asignaturas<br>Tabla de Adaptación |         | 100005        | HAB             | 4         | Capacidad para el modelado matemático, cálculo y simulación en centros<br>tecnológicos y de ingeniería de empresa, particularmente en tareas de investigación,<br>desarrollo e innovación en todos los ámbitos relacionados con la Ingeniería de<br>Telecomunicación y campos multidisciplinares afines. | 2      | I |        |  |
| 1      | Tabla de Validaciones              |         | 100006        | HAB             | 5         | Capacidad para la elaboración, planificación estratégica, dirección, coordinación y<br>gestión técnica y económica de proyectos en todos los ámbitos de la Ingeniería de<br>Telecomunicación siguiendo criterios de calidad y medioambientales.                                                          | 2      |   |        |  |
|        |                                    |         | 100007        | HAB             | 6         | Capacidad para la dirección general, dirección técnica y dirección de proyectos de<br>investigación, desarrollo e innovación, en empresas y centros tecnológicos.                                                                                                    | 🖪 🚺    | I |        |  |
|        |                                    |         | 100008        | НАВ             | 7         | Capacidad para la puesta en marcha, dirección y gestión de procesos de fabricación<br>de equipos electrónicos y de telecomunicaciones, con garantía de la seguridad para<br>las personas y bienes, la calidad final de los productos y su homologación.                                                  | 2      |   |        |  |
|        |                                    |         | 100009        | HAB             | 8         | Capacidad para la aplicación de los conocimientos adquiridos y resolver problemas<br>en entornos nuevos o poco conocidos dentro de contextos más amplios y<br>multidisciplinares, siendo capaces de integrar conocimientos.                                                                              | 2      | I |        |  |
|        |                                    |         |               |                 |           | Filas por página: 10 👻 1-10 de 35 📧                                                                                                    | < > >I |   |        |  |

© 2024 Servicio de Informática y

Comunicaciones de la Universidad de Zaragoza (SICUZ)

Se deben copiar los Resultados de Aprendizaje desde la Memoria de Verificación introduciéndolos en la aplicación a través del botón

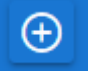

Se añadirán uno a uno y se mantendrá la codificación dada en el Memoria de Verificación (CON, HAB, CTR y el número).

| •   | Proyecto Formativo                 | × +                                 |                                     |               |                   |               | - 0 ×                |
|-----|------------------------------------|-------------------------------------|-------------------------------------|---------------|-------------------|---------------|----------------------|
| ~   | → ♂ ♀ proyectoforma                | ativo.unizar.es/#/areasConocimiento | 0                                   |               |                   | ©= ☆          | 🖾 🖸   🍈 🗄            |
| 88  | 📕 🦉 Inicio   Universidad 🗈 H       | HISTORIA DE EURO 🞽 DatosCOVID       | 🗅 RedPensarUZ 🔕 Milestones          | DiseñoGrafico | 🗀 Estadistica     | »             | Todos los marcadores |
|     | Universidad<br>Zaragoza            |                                     | Proyecto F                          | Formativo     |                   |               | \$<br>\$             |
| P   | Titulaciones V                     | 🞓 Areas de Conoci                   | imiento vinculadas                  |               |                   |               |                      |
| 8   | Apartados ^                        |                                     |                                     |               | Teclee para 1     | filtrar Q     |                      |
| Ō   | Información                        | id Area                             | Denominación Area                   |               |                   | Ð             |                      |
|     | Especialidades                     | 1107                                | Ingeniería Telemática               |               |                   |               |                      |
| 0   | Desuitades de Ascendinais          | 1159                                | Tecnología Electrónica              |               |                   |               |                      |
| V   | Resultados de Aplendizaje          | 1162                                | Teoría de la Señal y Comunicaciones |               |                   |               |                      |
| Ð   | Áreas de conocimiento              |                                     |                                     |               | Filas por página: | 10 👻 1-3 de 3 |                      |
| *   | Módulos                            |                                     |                                     |               |                   |               |                      |
|     | Materias                           |                                     |                                     |               |                   |               |                      |
| 窟   | Asignaturas                        |                                     |                                     |               |                   |               |                      |
| ⊞   | Tabla de Adaptación                |                                     |                                     |               |                   |               |                      |
| -11 | Tabla de Validaciones              |                                     |                                     |               |                   |               |                      |
|     |                                    |                                     |                                     |               |                   |               |                      |
|     |                                    |                                     |                                     |               |                   |               |                      |
|     |                                    |                                     |                                     |               |                   |               |                      |
|     |                                    |                                     |                                     |               |                   |               |                      |
|     |                                    |                                     |                                     |               |                   |               |                      |
|     |                                    |                                     |                                     |               |                   |               |                      |
|     |                                    |                                     |                                     |               |                   |               |                      |
|     |                                    |                                     |                                     |               |                   |               |                      |
|     |                                    |                                     |                                     |               |                   |               |                      |
| e   | 2024 Servicio de Informática y     |                                     |                                     |               |                   |               | unizares             |
| G   | ) Comunicaciones de la Universidad | l de Zaragoza (SICUZ)               |                                     |               |                   |               | unizan.co            |

Se deben incluir las áreas de conocimiento que están vinculadas a la titulación según se indicaba en la Memoria de Verificación. Puede haber áreas nuevas.

Se añadirán una a una mediante el botón ⊕ que permite buscar entre todas las de la Universidad de Zaragoza.

| Añadir Area de Conocimiento |                                           |                                        |   |
|-----------------------------|-------------------------------------------|----------------------------------------|---|
|                             |                                           | Teclee para filtrar                    | Q |
| id Area                     | Denominación Area                         |                                        |   |
| 1000                        | Sin área de conocimiento vinculada        |                                        | ß |
| 1001                        | Algebra                                   |                                        | ß |
| 1002                        | Análisis Geográfico Regional              |                                        | Ľ |
| 1003                        | Análisis Matemático                       |                                        | Ľ |
| 1004                        | Anatomía Patológica                       |                                        | Ľ |
| 1005                        | Anatomia y Anatomia Patológica Comparadas |                                        | Ľ |
| 1006                        | Anatomía y Embriología Humana             |                                        | Ľ |
| 1007                        | Antropología Social                       |                                        | Ľ |
| 1008                        | Arqueología                               |                                        | ß |
| 1009                        | Arquitectura y Tecnología de Computadores |                                        | đ |
|                             |                                           | Elles per pégine: 10 - 110 de 167 17 7 |   |

ilas por página: 10 🔻 1-10 de 167 🛛 < < > >

CANCELAR

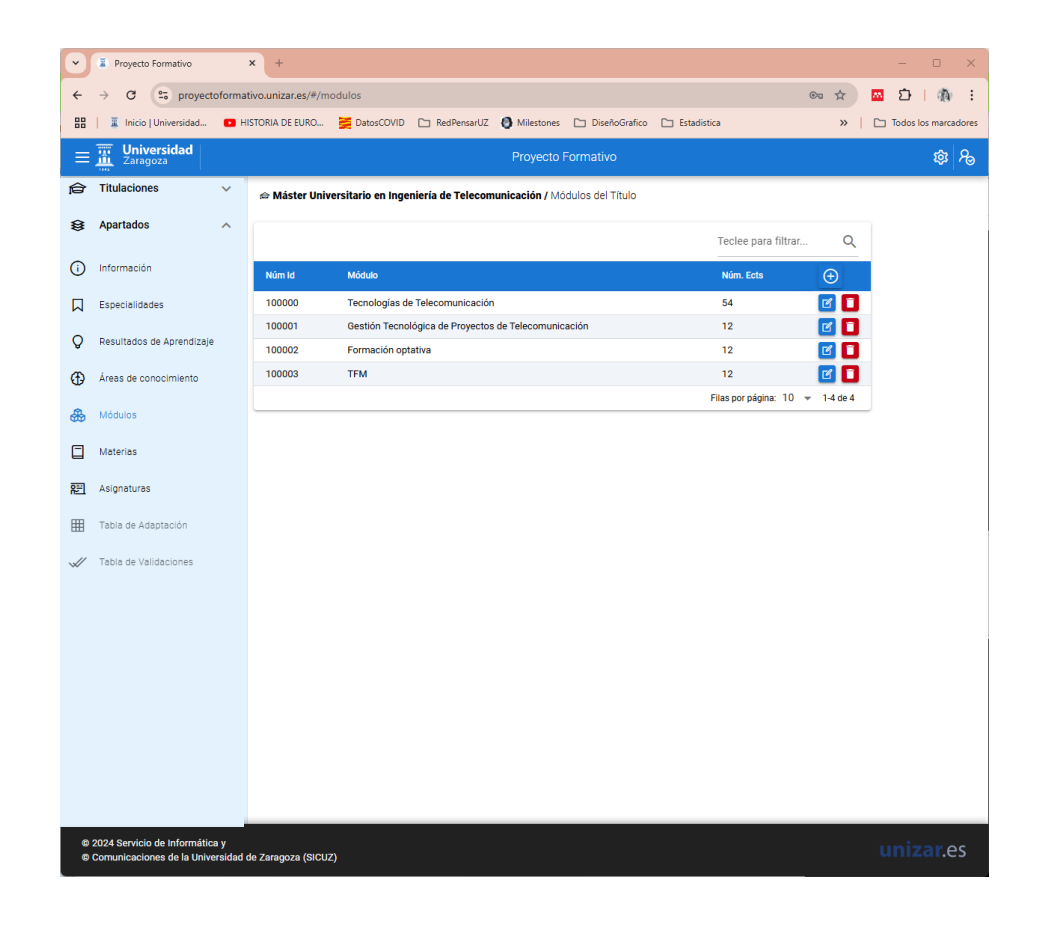

Se deben incluir los módulos que configuran el Plan de Estudio con la misma denominación de la Memoria de Verificación.

# Se añadirán uno a uno mediante el

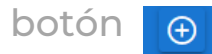

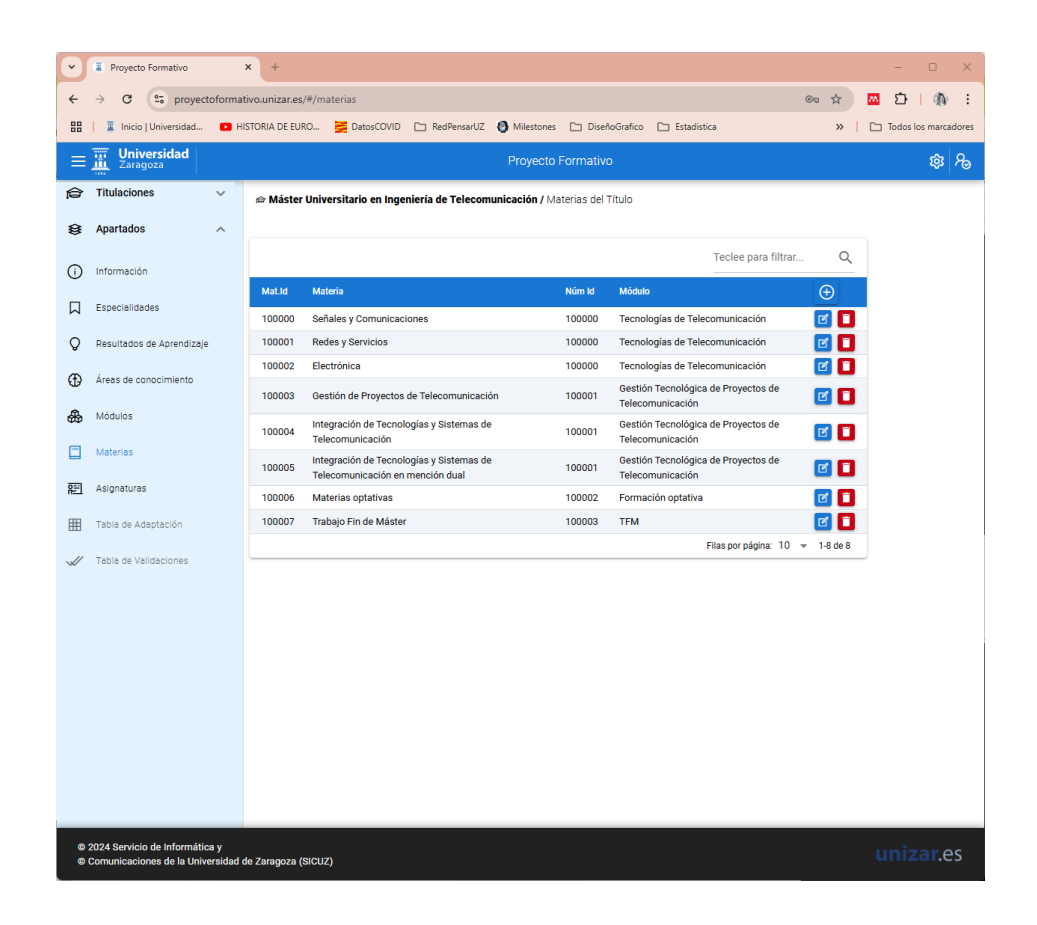

Se deben incluir las materias que configuran el Plan de Estudio con la misma denominación de la Memoria de Verificación.

# Se añadirán una a una mediante el

botón 🕒

| Proyecto Formativo          | × 🗷 Proyecto Form             | nativo           | × +             |                                                                                                    |         |    |            |          |    |
|-----------------------------|-------------------------------|------------------|-----------------|----------------------------------------------------------------------------------------------------|---------|----|------------|----------|----|
| → C 😋 proyec                | toformativo.unizar.es/#/mater | ias              |                 |                                                                                                    | ⊙u ⊅    | 27 | <u>.</u> 5 | 3        | 9  |
| 📔 🏾 🖀 Inicio   Universidad  | 🗈 HISTORIA DE EURO 불          | DatosCOVID [     | 🗀 RedPensarU    | IZ 🙆 Milestones 🗀 DiseñoGrafico 🗀 Estadística 🗀 cosas interesantes 🗁 muy importante 🗁 FyL 🗁 UNIZAR                                                                                                    |         |    | 🗀 Tod      | os los m | na |
| Zaragoza                    |                               |                  |                 | Proyecto Formativo                                                                                                    |         |    |            | ş        | ¢  |
| Titulaciones                | Materia                       |                  |                 |                                                                                                    |         |    |            |          |    |
| Listado                     | Depominación                  |                  |                 |                                                                                                    | _       |    |            |          |    |
|                             | Denominación                  |                  |                 |                                                                                                    |         |    |            |          |    |
| Nueva Titulación            | Módulo                        |                  |                 |                                                                                                    | -       |    |            |          |    |
| Apartados Titulación        |                               |                  |                 |                                                                                                    | _       |    |            |          |    |
| Información                 | Listado de Resultados de      | e Aprendizaje de | e la Titulación | (Seleccione los que tiene reconocidos en la memoria de verificación) Teclee para filtrar                                                                                                    | ۹       |    |            |          |    |
| Freedalliteday              | Núm Id                        | Código Tipo      | Núm             | Resultado                                                                                                    |         |    |            |          |    |
| Especialidades              | 100000                        | CON              | 1               | Capacidad para comprender la responsabilidad ética y la deontología profesional de la actividad de la profesión de Ingeniero de<br>Teleromunicación                                                                                                    |         |    |            |          |    |
| Resultados de Aprendizaj    | 100001                        | CON              | 2               | Conocimiento, comprensión y capacidad para aplicar la legislación necesaria en el ejercicio de la profesión de Ingeniero de Telecomunicació                                                                                                    | on.     |    |            |          |    |
| Areas de conocimiento       | 100002                        | HAB              | 1               | Capacidad para proyectar, calcular y diseñar productos, procesos e instalaciones en todos los ámbitos de la ingeniería de telecomunicación.                                                                                                    |         |    |            |          |    |
| Módulos                     |                               | HAD              | 2               | Capacidad para la dirección de obras e instalaciones de sistemas de telecomunicación, cumpliendo la normativa vigente, asegurando la cali                                                                                                    | dad     |    |            |          |    |
| Materias                    |                               | HAD              | 2               | del servicio.                                                                                                    |         |    |            |          |    |
| Asignaturas                 | 100004                        | HAB              | 3               | Capacidad para dirigir, planificar y supervisar equipos multidisciplinares.                                                                                                    | _       |    |            |          |    |
| Tabla de Adaptación         | 100005                        | HAB              | 4               | Capacidad para el modelado matemático, cálculo y simulación en centros tecnológicos y de ingeniería de empresa, particularmente en tarea<br>de investigación, desarrollo e innovación en todos los ámbitos relacionados con la ingeniería de Telecomunicación y campos multidisciplina<br>añnes. | s<br>es |    |            |          |    |
|                             | 100006                        | HAB              | 5               | Capacidad para la elaboración, planificación estratégica, dirección, coordinación y gestión técnica y económica de proyectos en todos los<br>ámbitos de la Ingeniería de Telecomunicación siguiendo criteríos de calidad y medioambientales.                                                     |         |    |            |          |    |
|                             | 100007                        | HAB              | 6               | Capacidad para la dirección general, dirección técnica y dirección de proyectos de investigación, desarrollo e innovación, en empresas y cent<br>tecnológicos.                                                                                                    | ros     |    |            |          |    |
|                             | 100008                        | HAB              | 7               | Capacidad para la puesta en marcha, dirección y gestión de procesos de fabricación de equipos electrónicos y de telecomunicaciones, con garantia de la seguridad para las personas y bienes, la calidad final de los productos y su homologación.                                                |         |    |            |          |    |
|                             | 100009                        | HAB              | 8               | Capacidad para la aplicación de los conocimientos adquiridos y resolver problemas en entornos nuevos o poco conocidos dentro de context<br>más amolios y multificiaciónicanes siendo canaces de internar conocimientos.                                                                          | os      |    |            |          |    |
|                             |                               |                  |                 | Filas por página: 10 👻 1-10 de 35 🛛 <                                                                                                    | н       |    |            |          |    |
|                             |                               |                  |                 | CANCELAR 🗒 GUARD                                                                                                    | AR      |    |            |          |    |
| 2024 Servicio de Informátio | a y                           |                  |                 |                                                                                                    |         |    |            |          |    |

En la definición de cada Materia se deberá indicar la denominación y el módulo al que pertenece (eligiendo entre los ya definidos en el apartado anterior).

Además se deberán indicar los Resultados de Aprendizaje que se trabajan en la materia (entre los definidos en apartados anteriores para la titulación) y conforme a lo indicado en la Memoria de Verificación.

| BB   II II<br>IIIIIIIIIIIIIIIIIIIIIIIIIIIIII        | nicio   Universidad  Universidad Caragoza ciones  V | HISTORIA DE EURO | DatosCOVID C RedPensarUZ O Milestones Diseño               | oGrafico 🗋 Estadistica |                      | »                         | Todos los marcadores |
|-----------------------------------------------------|-----------------------------------------------------|------------------|------------------------------------------------------------|------------------------|----------------------|---------------------------|----------------------|
| <b>≕ Ⅲ</b> ⊻<br><b>→</b> Titulac<br><b>→</b> Aparta | Universidad<br>Caragoza<br>ciones v                 |                  | Provocto Formativo                                         |                        |                      |                           |                      |
| → Titulac → Aparta                                  | ciones 🗸 🗸                                          |                  | Floyector officiativo                                      |                        |                      |                           | \$<br>\$             |
| ≩ Aparta                                            |                                                     | 📾 Máster Uni     | versitario en Ingeniería de Telecomunicación / Asignaturas |                        |                      |                           |                      |
|                                                     | ados ^                                              |                  |                                                            |                        |                      |                           |                      |
| Informa                                             | ación                                               |                  |                                                            | 1                      | Feclee para filtrar. | Q.                        |                      |
| 9                                                   | 201011                                              | Asig.ld          | Asignatura                                                 | Curso                  | ECTS                 | ÷                         |                      |
| Especia                                             | alidades                                            | 100000           | Aprendizaje automático en comunicaciones                   | 1                      | 6                    | <b>Z</b>                  |                      |
| Resulta                                             | ados de Aprendizaje                                 | 100001           | Sistemas de radiolocalización y satélites                  | 1                      | 6                    | <b>Z</b>                  |                      |
| <b>n</b> ( ).                                       |                                                     | 100002           | Diseño de antenas y sistemas de radiocomunicaciones        | 1                      | 6                    | 🕑 🚺                       |                      |
| Areas d                                             | le conocimiento                                     | 100003           | Sistemas de transmisión óptica y de alta frecuencia        | 1                      | 6                    | 🕑 🚺                       |                      |
| Módulo:                                             | os                                                  | 100004           | Internet de nueva generación                               | 1                      | 6                    | 🕑 🚺                       |                      |
| - Matoria                                           |                                                     | 100005           | Redes heterogéneas                                         | 1                      | 6                    | 🕑 🔲                       |                      |
| Materia                                             | 10                                                  | 100006           | Seguridad avanzada                                         | 1                      | 6                    | 🕑 🔲                       |                      |
| 🗏 Asignati                                          | turas                                               | 100007           | Sistemas analógicos avanzados                              | 1                      | 6                    | 🕑 🔲                       |                      |
| 🖽 Tabla de                                          | le Adaptación                                       | 100008           | Sistemas digitales avanzados                               | 1                      | 6                    | 🖻 🔲                       |                      |
|                                                     |                                                     | 100009           | Gestión de proyectos de telecomunicación                   | 1                      | 6                    | 🗹 🚺                       |                      |
| // Tabla de                                         | le Validaciones                                     |                  |                                                            | Filas por página: 10   |                      | $\langle \rangle \rangle$ |                      |

Se deben incluir las asignaturas que configuran el Plan de Estudio con la misma denominación de la Memoria de Verificación.

Se añadirán una a una mediante el botón 🕒

Posteriormente se irá completando la información de cada una hasta el apartado Punto de Control.

En ese momento se debe guardar, para que se cree el registro de la asignatura y posteriormente seleccionarla con el botón y poder introducir la información que falta:

- Áreas de conocimiento vinculadas a la asignatura,
- Mención o especialidad de la que forma parte (incluyendo Mención Dual),
- Resultados de Aprendizaje de la titulación que se trabajan en la asignatura y
- Resultados de Aprendizaje específicos de la asignatura. Estos últimos deberán ser idénticos a los que se incluirán en la Guía Docente.

Para las áreas de conocimiento, Resultados de Aprendizaje, Menciones/Especialidades se podrá seleccionar entre los ya identificados en aparatados previos.

|         | <b>Universidad</b><br>Zaragoza | Proyecto Formativo                                                                                                    | \$<br>\$ |
|---------|--------------------------------|----------------------------------------------------------------------------------------------------|----------|
| P       | Titulaciones V                 | 📾 Máster Universitario en Ingeniería de Telecomunicación / Asignatura                                                         |          |
| 8       | Apartados ^                    |                                                                                                    |          |
| ()      | Información                    | Asignatura                                                                                                    |          |
|         | Especialidades                 | Denominación         Denominación (English)           Aprendizaje automático en comunicaciones         Denominación (English) |          |
| Q       | Resultados de Aprendizaje      | Tipo de Periodo<br>Semestral Y Periodo<br>Drimer Semestra Y 1 Y 6 Brisencial Y                                                |          |
| ⊕       | Áreas de conocimiento          | Semestral Bianual × Mencion Dua                                                                                               |          |
| \$      | Módulos                        | Materia<br>Señales y Comunicaciones                                                                                           |          |
|         | Materias                       | Tipo de asignatura     Ámbito     Rama       OB - Obligatoria     Tipo de asignatura     Tipo de asignatura                   |          |
|         | Asignaturas                    | Idiomas Idioma (Otros)                                                                                                    |          |
| ▦       | Tabla de Adaptación            | Español                                                                                                    |          |
| <i></i> | Tabla de Validaciones          | Punto de Control 🛞 Competencias Transversales                                                                                 |          |
|         |                                | Observaciones                                                                                                    |          |
|         |                                | //                                                                                                    |          |
|         |                                | Areas de conocimiento vinculadas especialidades resultados de Aprendizaje resultados de Aprendizaje específicos               |          |
|         |                                | CANCELAR 🗎 GUA                                                                                                    | ARDAR    |
|         |                                |                                                                                                    |          |

Nota: Los Resultados de Aprendizaje Específicos son la concreción en una asignatura de los Resultados de Aprendizaje de la titulación (los definidos en la Memoria de Verificación). Se recomienda que se definan 5-7 Resultados de Aprendizaje Específicos para cada asignatura. Se puede ver un ejemplo en la página siguiente. En principio cada RA de titulación debe tener al menos un RA específico. Si alguno de titulación es muy detallado, puede repetirse como específico en una asignatura. Se recuerda la manera de redactar el aprendizaje en: https://academico.unizar.es/sites/academico/files/archivos/ofiplan/Nor mativa/guia\_res\_aprend.pdf

En el caso de los Resultados de Aprendizaje ligados a la Competencias Transversales, se tomará la redacción de los RA Específicos definidos en el proyecto global que se puede consultar en: <u>https://competenciastransversales.unizar.es/</u> en el apartado D de cada Competencia Transversal. Ejemplo:

#### Resultado de Aprendizaje de Titulación:

HA\_06: Manejar eficazmente las Tecnologías de la Información Geográfica (Cartografía topográfica, Cartografía Temática, Sistemas de Información Geográfica, Teledetección y otras) ajustándose a la escala de trabajo y la temática de estudio.

Este resultado de aprendizaje se va a trabajar en dos asignaturas, que están incluidas en la misma materia (Cartografía) y el mismo módulo (Tecnologías de la Información Geográfica):

## Resultados de Aprendizaje Específicos de Asignatura 1: Cartografía General

- Identificar y valorar las principales fuentes de información cartográfica.
- Ser capaz de interpretar y analizar la información recogida en la cartografía topográfica
- Demostrar autonomía para elaborar cartografía derivada del mapa topográfico.

## Resultado de Aprendizaje Específicos de Asignatura 2: Cartografía Temática

- Comentar y evaluar de forma crítica documentos cartográficos, tanto de carácter general como técnico, siendo capaz de identificar en ellos las fases de diseño de mapas temáticos y la intención del autor.

- Diseñar y elaborar mapas temáticos utilizando la manera más adecuada en relación con el contexto académico o profesional dado, la escala de referencia del estudio, el público objetivo, la información y mensaje a transmitir y las posibilidades técnicas.

#### Asignatura

| Denominación<br>Cartografía Tematica               |                              | Denominación (English)<br>Map Design |                         |          |           |
|----------------------------------------------------|------------------------------|--------------------------------------|-------------------------|----------|-----------|
| Tipo de Periodo<br>Semestral   Periodo Primer Seme | stre  Curso 1                | ✓ Ects<br>6                          | Modalidad<br>Presencial |          |           |
| Bianual X Mención Dual                             | × Interdisciplin             | nar 🤍                                |                         |          |           |
| <sup>Materia</sup><br>Cartografía                  |                              |                                      |                         |          | •         |
| Tipo de asignatura<br>OB - Obligatoria             | Ámbito                       | •                                    | Rama                    | -        |           |
| ldiomas<br>Español                                 | Idioma (Otros)               | ]                                    |                         |          |           |
| Punto de Control                                   | ansversales<br>) Crítico     |                                      | •                       |          |           |
| Observaciones                                      |                              |                                      |                         |          |           |
|                                                    |                              |                                      |                         | li       |           |
| Areas de Conocimiento Vinculadas Especi            | ialidades Resultados de Apre | endizaje Resultados de Apreno        | dizaje Específicos      |          |           |
|                                                    |                              |                                      |                         | CANCELAR | 🗒 GUARDAR |

#### Añadir Resultado Aprendizaje Específico

Resultados Aprendizaje de la Titulación HAB-10 - Manejar eficazmente las Tecnologías de la Información Geográfica (Cartografía topográfica, Cartografía Temática, Sistemas de Información Geográfica, Teledetección 💌 y otras) ajustándose a la escala de trabajo y la temática de estudio.

Resultados de Aprendizaje específicos: Indicar tantos como sea oportuno en el cuadro de texto

- Comentar y evaluar de forma crítica documentos cartográficos, tanto de carácter general como técnico, siendo capaz de identificar en ellos las fases de diseño de mapas temáticos y la intención del autor.

- Diseñar y elaborar mapas temáticos utilizando la manera más adecuada en relación con el contexto académico o profesional dado, la escala de referencia del estudio, el público objetivo, la información y mensaje a transmitir y las posibilidades técnicas.

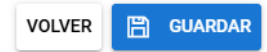

Nota:

En el caso de los Resultados de Aprendizaje en titulaciones habilitantes no es necesario definir la correspondencia entre los Resultados de Aprendizaje de la titulación y los Resultados de Aprendizaje Específicos de la Asignatura. De este modo se introducirán los específicos directamente en un cuadro de texto definido a tal efecto.

| xaignatura                                                                                                    |
|----------------------------------------------------------------------------------------------------|
| Denominación<br>Fundamentos de electrónica                                                                                                    |
| Tipo de Periodo<br>Semestral V Primer Semestre V 2 V Ects<br>6 Presencial V                                                                                                    |
| Sianual N Mención Dual N Interdisciplinar                                                                                                    |
| Materia Física -                                                                                                    |
| Tipo de salignatura<br>FB - Formación básica de la telecomunicación Rama electrica, ingeniería electrónica e ingeniería y Arquitectura * de la telecomunicación                                                                                                    |
| Idiomas<br>Español v Idioma (Otros)                                                                                                    |
| unto de Control x Competencias Transversales                                                                                                    |
| Dbservaciones                                                                                                    |
| Areas de Conocimiento Vinculadas Menciones Resultados de Aprendizaje                                                                                                    |
| Resultados de Aprendazaje Específicos<br>10.03.7 Describe, define y explica los conceptos básicos sobre circuitos electrónicos, principios físicos de los semiconductores y familias lógicas, así como de dispositivos<br>electrónicos y fotónicos y tecnologia de materiales.<br>0.03.8 Selecciona y emplea los principios físicos de los circuitos electrónicos y de los semiconductores en la resolución de problemas propios de la Ingeniería. |
| CANCELAR 🖺 GUARDA                                                                                                    |

## El apartado Tabla de Adaptación ya está implementado.

Funciona a partir de los listados de asignaturas del Plan anterior (a la izquierda) y del nuevo (a la derecha), pudiendo seleccionar las asignaturas y hacerlas corresponder.

| Plan Sigma Previo |                                             | Teclee para filtrar |             | Q          | Asignaturas        | Proyecto Formativo |       |               |                                                           |       |            |
|-------------------|---------------------------------------------|---------------------|-------------|------------|--------------------|--------------------|-------|---------------|-----------------------------------------------------------|-------|------------|
| Cod_Asig          | Asignatura                                  | Curso               | Créditos    |            | Cod_Asig           | Asignatura         | Tecle | e para filtra | ar Q                                                      |       |            |
| 27003             | Informática I                               | 1                   | 9           | >          | A Sin datos dis    | ponibles           |       | Asig.Id       | Asignatura                                                | Curso | ECTS       |
| 27004             | Números y<br>conjuntos                      | 1                   | 6           | >          |                    | Duranta            | ۲     | 100000        | Psicología del<br>trabajo y de las                        | 2     | 6          |
| 27005             | Grafos y<br>combinatoria                    | 1                   | 6           | >          | Formativo          | s Proyecto         | ٢     | 100002        | Organización de                                           | 1     | 6          |
| 27007             | Análisis<br>numérico I                      | 2                   | 9           | >          | Asig.ld Asignatura |                    | <     | 100003        | Sociología del                                            | 1     | 6          |
| 27008             | Topología<br>general                        | 2                   | 9           | >          | Sin datos dispo    | er 💾 GUARDAR       |       | 100004        | Derecho financiero                                        | 2     | 6          |
| 27009             | Ecuaciones<br>diferenciales                 | 2                   | 9           | >          |                    |                    | <     | 100012        | y tributario<br>Asignatura jm                             | 1     | 4          |
|                   | ordinarias                                  |                     |             |            |                    |                    | «     | 100013        | Asignatura jm                                             | 1     | 4          |
| 27010             | lineal                                      | 2                   | 6           | >          |                    |                    | «     | 100014        | Trabajando<br>contentos                                   | 3     | 6          |
| 27011             | Estructuras<br>algebraicas<br>Introducción  | 2                   | 6           | >          |                    |                    | «     | 100021        | Psicología del<br>trabajo y de las<br>organizaciones bis  | 2     | 6          |
| 27012             | a la<br>probabilidad<br>y la<br>estadística | 2                   | 6           | >          |                    |                    | ۲     | 100022        | Psicología del<br>trabajo y de las<br>organizaciones, bis | 2     | 6          |
|                   | Geometría                                   |                     |             | _          |                    |                    | <     | 100066        | nueva jm 16oct                                            | 5     | 23         |
| 27013             | de curvas y<br>superficies                  | 3                   | 10.5        |            |                    |                    |       |               | Filas por página:                                         | 10 👻  | 1-10 de 10 |
| Fi                | as por página: 10                           | ▼ 1-1               | 0 de 45 i < | +<br>( ) > |                    |                    |       |               |                                                           |       |            |

Nota:

Para que el funcionamiento sea correcto, es necesario que en el apartado "Información" el campo "Código Plan Sigma de Origen" recoja el código del plan anterior (aquel desde el cual se quieren hacer las adaptaciones, el plan "viejo").

| =       | Universidad<br>Zaragoza      |                        |                                                                    | Proyect                                              | o Formativo |         |                  |  |  |  |  |
|---------|------------------------------|------------------------|--------------------------------------------------------------------|------------------------------------------------------|-------------|---------|------------------|--|--|--|--|
| ¢       | Titulaciones                 | ^                      | 🖙 Grado en Ingeniería de Tecnologías de Telecomunicación / Control |                                                      |             |         |                  |  |  |  |  |
|         | Listado                      |                        | Ects por Tip                                                       | Ects por Tipología Asignatura                        |             |         |                  |  |  |  |  |
| +       | Nueva                        |                        | cod. Tipologia                                                     | Tipo Asignatura                                      | Núm. Ects   |         | Núm. Asignaturas |  |  |  |  |
|         |                              |                        | FB                                                                 | Formación básica                                     | 66          |         | 11               |  |  |  |  |
| 8       | Apartados                    | ^                      | OB                                                                 | Obligatoria                                          | 108         |         | 18               |  |  |  |  |
|         |                              |                        | OP                                                                 | Optativa                                             | 216         |         | 38               |  |  |  |  |
| (i)     | Información                  |                        | PE                                                                 | Prácticas externas                                   | 0           |         | 0                |  |  |  |  |
| Ŭ       |                              |                        | TFG                                                                | Trabajo fin de Grado                                 | 12          |         | 1                |  |  |  |  |
|         | Menciones OTR                |                        | OTR                                                                | Otros                                                | 0           |         | 0                |  |  |  |  |
| 0       | Describe des de la secolaria |                        | Total                                                              |                                                      | 402         |         | 68               |  |  |  |  |
| Ŷ       | Resultados de Aprendizaje    | ultados de Aprendizaje |                                                                    |                                                      |             |         |                  |  |  |  |  |
| Ð       | Áreas de conocimiento        |                        | Ects por wa                                                        |                                                      |             |         |                  |  |  |  |  |
| æ       | A Manual                     |                        | id.Materia                                                         | Materia                                              | N           | m. Ects | Núm. Asignaturas |  |  |  |  |
| 900     | Modulos                      |                        | 100033                                                             | Fisica                                               |             | 24      | 4                |  |  |  |  |
|         | Materias                     |                        | 100034                                                             | Matematicas                                          |             | 30      | 5                |  |  |  |  |
|         |                              |                        | 100035                                                             | Informatica                                          |             | 6       | 1                |  |  |  |  |
|         | Asignaturas                  |                        | 100036                                                             | Empresa                                              |             | 6       | 1                |  |  |  |  |
|         | Tabla de Adaptación          |                        | 100583                                                             | Senal y comunicaciones                               |             | 30      | 5                |  |  |  |  |
| ш       | Tabla de Adaptación          |                        | 100584                                                             | Redes, Sistemas y Servicios                          |             | 24      | 4                |  |  |  |  |
| <i></i> | Tabla de Validaciones        |                        | 100585                                                             | Electronica                                          |             | 24      | 4                |  |  |  |  |
|         |                              |                        | 100586                                                             | Gestion de Proyectos de Telecomunicación             |             | 6       | 1                |  |  |  |  |
| ٨       | Informes                     |                        | 100587                                                             | Tecnologias de Transmision de la Información         |             | 24      | 4                |  |  |  |  |
|         |                              |                        | 100588                                                             | Técnicas de Telecomunicación                         |             | 12      | 2                |  |  |  |  |
|         |                              |                        | 100589                                                             | Iratamiento de la Información                        |             | 12      | 2                |  |  |  |  |
|         |                              |                        | 100590                                                             | Arquitectura de Redes y Servicios                    |             | 24      | 4                |  |  |  |  |
|         |                              |                        | 100591                                                             | Diseno de Servicios Telematicos                      |             | 24      | 4                |  |  |  |  |
|         |                              |                        | 100592                                                             | Sistemas Electronicos de Comunicaciones              |             | 18      | 3                |  |  |  |  |
|         |                              |                        | 100593                                                             | Pictures Sistemas Electronicos                       |             | 18      | 3                |  |  |  |  |
|         |                              |                        | 100594                                                             | Sistemas Electronicos Analogicos                     |             | 12      | 2                |  |  |  |  |
|         |                              |                        | 100595                                                             | Sistemas de Addio y video                            |             | 10      | 3                |  |  |  |  |
|         |                              |                        | 100596                                                             | Acustica<br>Servicies Audiovisueles                  |             | 12      | 2                |  |  |  |  |
|         |                              |                        | 100597                                                             | Servicios Addiovisuales                              |             | 10      | 3                |  |  |  |  |
|         |                              |                        | 100598                                                             | Printacion optativa                                  |             | 12      | 2                |  |  |  |  |
|         |                              |                        | 100599                                                             | Interdisciplinar                                     |             | 10      | 4                |  |  |  |  |
|         |                              |                        | 100600                                                             | Trabajo Ein de Grado                                 |             | 12      | 4                |  |  |  |  |
|         |                              |                        | Total                                                              | navajo rin de Grado                                  |             | 402     |                  |  |  |  |  |
|         |                              |                        |                                                                    |                                                      |             | 402     | 68               |  |  |  |  |
|         |                              |                        | Resultados                                                         | de Aprendizaie NO Encontrados en Materias Titulación |             |         |                  |  |  |  |  |

cod Tipo Result. Tipo Res Aprend.

Núm. Res. Ap. Resultado Aprendizaje

Resultados de Aprendizaje NO Encontrados en Asignaturas Titulación

cod.Tipo Result.

Tipo Res.Aprend.

Núm. Res. Ap. Resultado Aprendizaje

En el apartado "Tabla de Validaciones" se recogen dos tipos de tablas:

- Las tablas resumen de ECTS por tipos de asignaturas, por materias y por asignaturas.
- Las tablas de comprobación de que se han repartido todos los Resultados de Aprendizaje de la Titulación entre todas las materias y asignaturas. Si todo se ha asignado correctamente, estas dos tablas deberían estar vacías.

Cualquier duda podéis consultar en <u>pf@unizar.es</u>. Os damos las gracias por vuestra dedicación y esfuerzo.